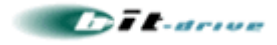

# [bit-drive マニュアル]

# NTT 西日本 フレッツ・光プレミアム 加入者終端装置(CTU) PPPoE 機能設定ガイド

2006年12月12日

Version 1.1

ソニー株式会社 通信サービス事業部 技術部

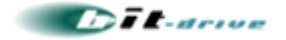

# 1. 本書の目的と事前準備

この度は、bit-drive インターネット接続回線サービスをご利用いただき、誠にありがとうございます。

本書では、NTT 西日本のフレッツ・光プレミアム回線をご契約のお客様において、CTUの初期状態から 『PPPoE 機能を使用する』という設定までの手順についてご説明しております。

本手順は、下記の弊社インターネット VPN 接続サービスを利用する際に、お客様にて設定していただく 必要があります。

- bit-drive が提供するインターネット VPN サービス
  - ・ DigitalGate VPN プラス
  - ・ VPN ソリューションパック
  - ・ マネージド VPN"ダイナミックリンク"

また、お客様にて CTU 配下にお客様手配のブロードバンドルータ(VPN ルータなど)を接続される場合も、 同様の設定変更が必要ですので、本手順書を参照いただき、お客様にて設定を実施ください。

# 2. 事前の設定準備

設定の際には、以下の物品などが揃っていることを確認してください。

|        | 項目         | 備考                                                           |
|--------|------------|--------------------------------------------------------------|
| ハードウェア | ネットワークケーブル | PC とモデムを接続する Category5 UTP ストレートケーブル                         |
|        | 試験用 PC     | TCP/IP が動作し、10/100BASE Tの NIC を装備しているもの                      |
| ソフトウェア | ブラウザ       | Internet Explorer など                                         |
| お客様 ID |            | フレッツ・光プレミアムのお客様 ID と ログインパスワード<br>※NTT 西日本から契約者(お客様)に送付されます。 |

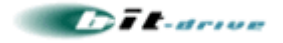

# 3. 試験用 PC の設定方法

### 3-1 Windows XP の場合

①スタートメニューから「コントロールパネル(C)」をクリックします。

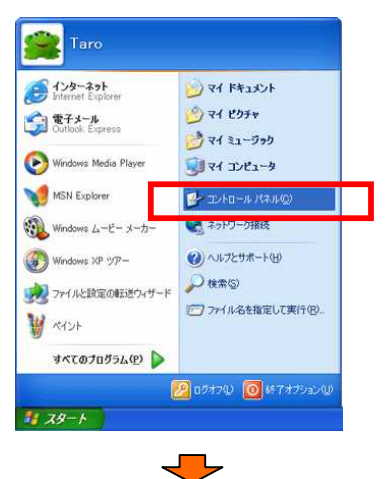

②コントロールパネルが表示されますので「ネットワークとインターネット接続」をクリックします。

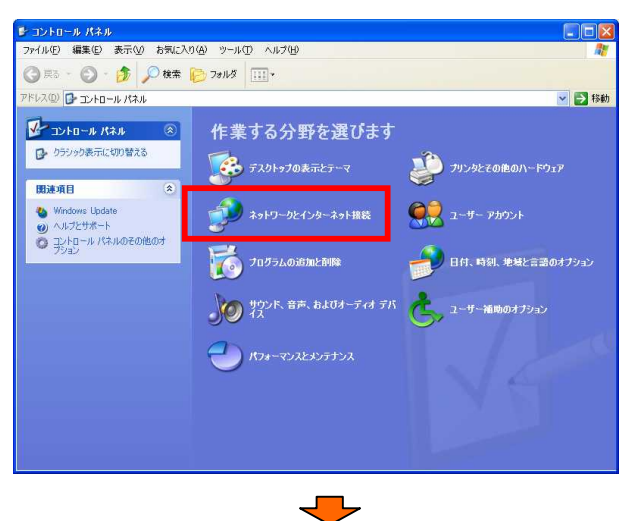

③ネットワークとインターネット接続が表示されますので、「ネットワーク接続」をクリックします。

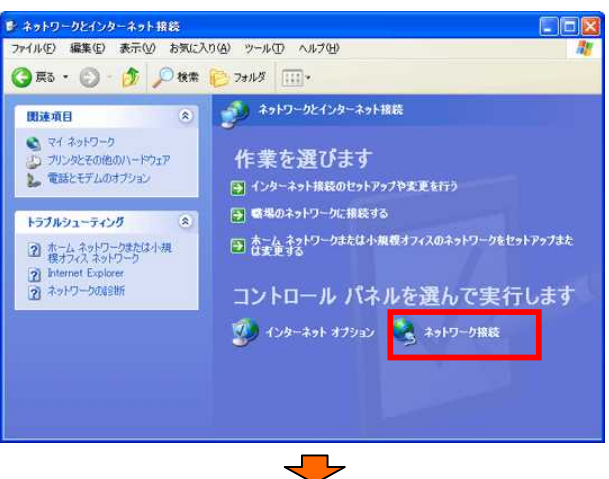

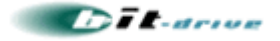

④ネットワーク接続が表示されるので「ローカルエリア接続」を右クリックして「プロパティ」をクリックします。
 ※お使いの LAN カード(Ethernet アダプタ)を選択して下さい。

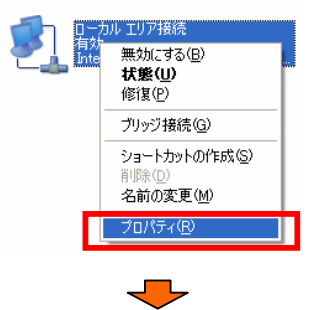

⑤"ローカル エリア接続のプロパティ"の「全般」タブの画面が表示されますので、"インターネットプロトコル (TCP/IP)"を選択し「プロパティ」をクリックします。

| ▲ ローカル エリア接続のプロパティ ? 🌔                                                                                                    |
|----------------------------------------------------------------------------------------------------|
| 全般認証詳細設定                                                                                                    |
| 接続の方法:                                                                                                    |
| Intel(R) PRO/100 VE Network Connection                                                                                      |
| 構成( <u>C</u> )                                                                                                    |
| この接続は次の項目を使用します(2)                                                                                                    |
| ・              ・              ・・・・・・・・・・・・・・・・・・・・・・・・・                                                                     |
| インストール(型) 育場除(型) プロパティ(型)<br>説明<br>伝送朝御ブロトコル/インターネット プロトコル。相互接続されたさまざまな<br>ネットワークブの間の通信を提供する、既定のワイド エリア ネットワーク プロトコ<br>ルです。 |
| □接続時にご通知領域にインジケータを表示する、200                                                                                                  |
| OK キャンセル                                                                                                    |
|                                                                                                    |

⑥"インターネットプロトコル(TCP/IP)のプロパティ"が表示されますので、"IP アドレスを自動的に取得する"
 にチェックを付けます。 ⇒ "DNS サーバーのアドレスを自動的に取得する"にチェックを付け、「OK」をクリックします。

| ットワークでこの機能がサポートされて<br>ます。サポートされていない場合は、オ<br>ください。 | いる場合は、IP 設定を自動的に取得することが<br>ヘットワーク管理者に適切な IP 設定を問い合わ |
|---------------------------------------------------|-----------------------------------------------------|
| ● IP アドレスを自動的に取得する(                               | <u>o</u> »                                          |
| 〇 次の IP アドレスを使う(S):                               |                                                     |
| IP アドレス(D):                                       |                                                     |
| サブネットマスク(山)                                       |                                                     |
| デフォルト ゲートウェイ ( <u>D</u> ):                        |                                                     |
|                                                   |                                                     |
| ○ DNS リーバーのアドレスを自動加<br>○ 次の DNS サーバーのアドレスを付       | JUL4X1号9るV型/<br>使う(E):                              |
| 優先 DNS サーバー(P):                                   |                                                     |
| 代替 DNS サーバー(A)                                    |                                                     |
|                                                   |                                                     |
|                                                   | ■詳細設定(型                                             |

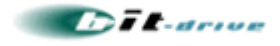

⑦"ローカルエリア接続のプロパティ"の画面に戻りますので、「OK」をクリックします。

| 🗕 ローカル エリア接続のフロパティ 🔹 💽 🔀                                                                                                    |
|----------------------------------------------------------------------------------------------------|
| 全般 認証 詳細設定                                                                                                    |
| 接続の方法                                                                                                    |
| Intel(R) PRO/100 VE Network Connection                                                                                                    |
| 構成( <u>C</u> )                                                                                                    |
| この接続は次の項目を使用します(型):                                                                                                    |
| <ul> <li>☑ ■ Microsoft ネットワーク用クライアント</li> <li>☑ ■ Microsoft ネットワーク用ファイルとプリンタ共有</li> <li>☑ ■ QoS パケット スケジューラ</li> <li>☑ ☜ インターネット プロトコル (TCP/IP)</li> </ul> |
|                                                                                                    |
| 2019<br>伝送制御ブロトコル/インターネット プロトコル。相互接続されたさまざまな<br>ネットワーク間の通信を提供する、既定のワイド エリア ネットワーク プロトコ<br>ルです。                                                             |
| □接続時にご通知領域にインジケータを表示する、200                                                                                                    |
| OK キャンセル                                                                                                    |

以上で WindowsXP ネットワークの設定は完了です。

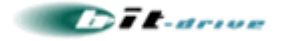

#### 3-2 Windows 2000 の場合

①デスクトップの「マイコンピュータ」 ⇒ 「コントロールパネル」 ⇒ 「ネットワークとダイヤルアップ接続」を ダブルクリック。"ネットワークとダイヤルアップ接続"の画面が表示されます。

| 📴 ネットワークとダイヤルアップ接続                                |           |
|---------------------------------------------------|-----------|
| 」 ファイル(E) 編集(E) 表示(Y) お気に入り(A) ツール(I) 詳細語         | 设定(N) » 🌆 |
| 午戻る • → • 酉  ◎検索 陥フォルタ ◎履歴   階 閉                  | X∽  »     |
| ] アドレス(D) 違 ネットワークとダイヤルアップ接続                      | ▼ 🔗移動     |
| ネットワークとダイ<br>ヤルアップ接続<br>このフォルダには、このコンピュー          |           |
| タのネットワーク接続と新しい接続<br>素作成すスためのウィザードが会<br>2 個のオブジェクト |           |
|                                                   |           |

②「ローカルエリア接続」アイコンを右クリックして、表示されたメニューから「プロパティ(R)」ボタンをクリックします。

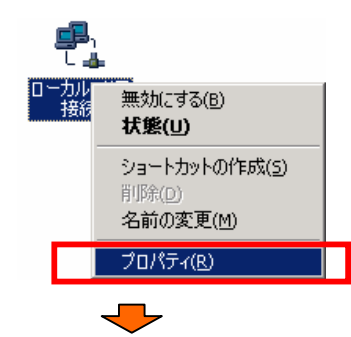

③"ローカルエリア接続のプロパティ"が表示されたら、"インターネットプロトコル(TCP/IP)"を選 択し、「プロパティ(R)」をクリックします。

| ーカルエリア接続のプロパティ               |                      |          |                  | <u>?</u> × |
|------------------------------|----------------------|----------|------------------|------------|
| 全般                           |                      |          |                  |            |
| 接続の方法:                       |                      |          |                  |            |
| Intel(R) PRO/100 \           | /E Network Connectio | on       |                  |            |
|                              |                      |          | 構成(C)            |            |
| チェック マークがオンになってい             | るコンポーネントがこの持         | 続で使用     | きれています(          | <u>:):</u> |
| 🗹 🔜 Microsoft ネットワー          |                      |          |                  | -          |
| 🗹 🜉 Microsoft ネットワー          | ク用ファイルとプリンタ共         | 有        |                  |            |
| ■ 3 インターネット プロトコ             | UL (TOP/IP)          |          |                  |            |
|                              |                      |          |                  | _          |
| <u>インストールΦ</u>               | 削除(U)                | 70       | ]パティ( <u>R</u> ) |            |
| - 説明<br>- 伝送制御ゴ <u>まコルイン</u> | ターネットプロトコル。相         | 互接続され    | たさまざまな           |            |
| イットワーク間の知道言を提<br>ルです。        | 供する、既定のリイトコ          | ጋፓፖ ጥቃዮኒ | ノーク フロトコ         |            |
| □<br>□ 接続時にタスク バーにアイ         | (コンを表示する(W)          |          |                  |            |
|                              |                      |          |                  |            |
|                              |                      | ок       |                  | zik 🛛      |
|                              |                      |          |                  |            |

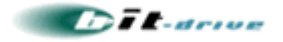

④"インターネットプロトコル(TCP/IP)のプロパティ"が表示されたら"IP アドレスを自動的に取得する"にチ ェックをつけます。 ⇒ "DNS サーバーのアドレスを自動的に取得する"にチェックを付け、「OK」をクリッ クします。

| <ul> <li>         ・         ・         ・</li></ul> | 助的(2取得する( <u>O</u> )<br>を使う(S): |                  |   |  |
|---------------------------------------------------|---------------------------------|------------------|---|--|
| IP 7 FV20:                                        | CIX70/                          |                  |   |  |
| サブネット マスク(山                                       | ):                              |                  |   |  |
| デフォルト ゲートウ:                                       | r√ ( <u>D</u> ):                |                  |   |  |
| ⊙ DNS サーバーの                                       | )アドレスを自動的に                      | 取得する( <u>B</u> ) | ] |  |
| -〇 次の DNS サーバ<br>優先 DNS サーバ                       | ハーのアドレスを1更つ<br>ー(P):            | (E):             |   |  |
| (护林 DMS 廿一 P)                                     | -(10)-                          |                  |   |  |

マレ

⑤"ローカルエリア接続のプロパティ"が表示されますので「OK」をクリックします。

| ローカルエリア接続のプロパティ                                                          | ? ×                 |  |  |  |  |
|--------------------------------------------------------------------------|---------------------|--|--|--|--|
| 全般                                                                       |                     |  |  |  |  |
| 接続の方法                                                                    |                     |  |  |  |  |
| Intel(R) PRO/100 VE Network Connection                                   |                     |  |  |  |  |
|                                                                          | 構成©)                |  |  |  |  |
| チェック マークがオンになっているコンポーネントがこの接続で使用                                         | されています( <u>©</u> ): |  |  |  |  |
| ☑ 黒 Microsoft ネットワーク用クライアント                                              |                     |  |  |  |  |
| ☑ 号 Microsoft ネットワーク用ファイルとプリンタ共有                                         |                     |  |  |  |  |
|                                                                          |                     |  |  |  |  |
| インストールの 削除(U) プロ                                                         | コパティ( <u>R</u> )    |  |  |  |  |
|                                                                          |                     |  |  |  |  |
| 伝送制御プロトコル/インターネット プロトコル。相互接続され<br>ネットワーク間の通信を提供する、既定のワイド エリア ネット<br>ルです。 | たさまざまな<br>フーク ブロトコ  |  |  |  |  |
| └── 接続時にタスク バーにアイコンを表示する(₩)                                              |                     |  |  |  |  |
| OK                                                                       | キャンセル               |  |  |  |  |

以上で Windows2000 ネットワークの設定は完了です。

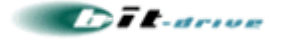

#### 3-3 Windows 98/me の場合

①デスクトップの「マイコンピュータ」⇒「コントロールパネル」⇒「ネットワーク」をダブルクリックします。 "ネットワークの設定"の中の"TCP/IP(使用している LAN カード)"を選択し「プロパティ」をクリックします。

| ネットノーク                   |                 |               |              | <u>1</u> 2 |
|--------------------------|-----------------|---------------|--------------|------------|
| ネットワークの設定                | 識別情報 アク         | やえの制御         |              |            |
| 現在のネットワー                 | リコンポーネント(       | <u>N</u> ):   |              |            |
| 🔜 Microsoft ネ            | ットワーク クライブ      | ント            |              |            |
| Intel(R) 825     NotBEUT | 59 Fast Etherne | et LOM with A | lert on LAN* |            |
| TOP/IP                   |                 |               |              |            |
| Microsoft 2              | ☆トローク共有サ        | -177          |              | _          |
| -                        |                 |               |              |            |
| 3世加( <u>A</u> )          |                 | 前10歳(E)       | - 70/        | (Fr®       |
| 優先的にログオン                 | するネットワーク(       | .):           |              |            |
| Microsoft 4.9P           | 9-9991791       | r<br>         |              | -          |
| ファイルとプリ                  | ンタの共有(E)        |               |              |            |
| 説明                       | un nut se un    | NIA MARRIA    | *msz-tol     | nu Zink    |
| TOP/IP (as 4)            | 23-49FP W       | IN YOUMOOLLI  | twashir.     | 7/66.29    |
|                          |                 |               |              |            |
|                          |                 |               |              |            |
|                          |                 |               | OK           | キャンセル      |
|                          |                 |               |              |            |

②"TCP/IPのプロパティ"が表示されるので「IP アドレス」タブを選択し"IP アドレスを自動的に取得"にチェックを付けます。

| TCP/IPのプロパティ                                                                                                    | ? × |
|----------------------------------------------------------------------------------------------------|-----|
| バインド   詳細設定   NetBIOS   DNS 設定   ゲートウェイ   WINS 設 E IP アドレス                                                                      | Γ.  |
| IP アドレスは DHOP サーバーによって自動的にこのコンピュータに割り当てら<br>れます。ネットワークが自動的に IP アドレスを割り当てない場合は、ネットワ<br>ーク管理者がアドレスを割り当てます。この場合はアドレスを入力してくださ<br>い。 |     |
| <ul> <li>IP アドレスを自動的に取得(Q)</li> </ul>                                                                                           |     |
|                                                                                                    |     |
| Р 7 <sup>н</sup> идф:                                                                                                    |     |
| サブネットマスク(山):                                                                                                    |     |
|                                                                                                    |     |
|                                                                                                    |     |
|                                                                                                    |     |
| OK キャンセノ                                                                                                    | ιL  |
| -                                                                                                    |     |

③「DNS 設定」タブをクリックし"DNS を使わない" にチェックを付けます。

| TCP/IPのプロ <mark>パティ</mark> | ? ×                                |
|----------------------------|------------------------------------|
|                            | DNS 設定 / ートウェイ   WINS 設定   IP アドレス |
| ● DNS を使わないΦ               |                                    |
| C DHO EXC/C                |                                    |
| ホスト(田):                    | ドメイン(2)                            |
| DNS サーバーの検索/頂              |                                    |
|                            | 追加(盈)                              |
|                            | <b>町時(日)</b>                       |
| ドメイン サフィックスの検索順            |                                    |
|                            | 追加(0)                              |
|                            | 肖印统(四)                             |
|                            |                                    |
|                            |                                    |
|                            | OK キャンセル                           |

「OK」をクリックすると"今すぐ再起動しますか?"と表示されますので、「はい」をクリックして再起動を行ってください。以上で Windows98/Me ネットワークの設定は完了です。

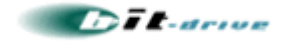

4. CTU の設定

# 4-1 ONU、CTU、試験用 PC の接続

- ① ONUとCTUの接続
- CTU と試験用 PC の接続

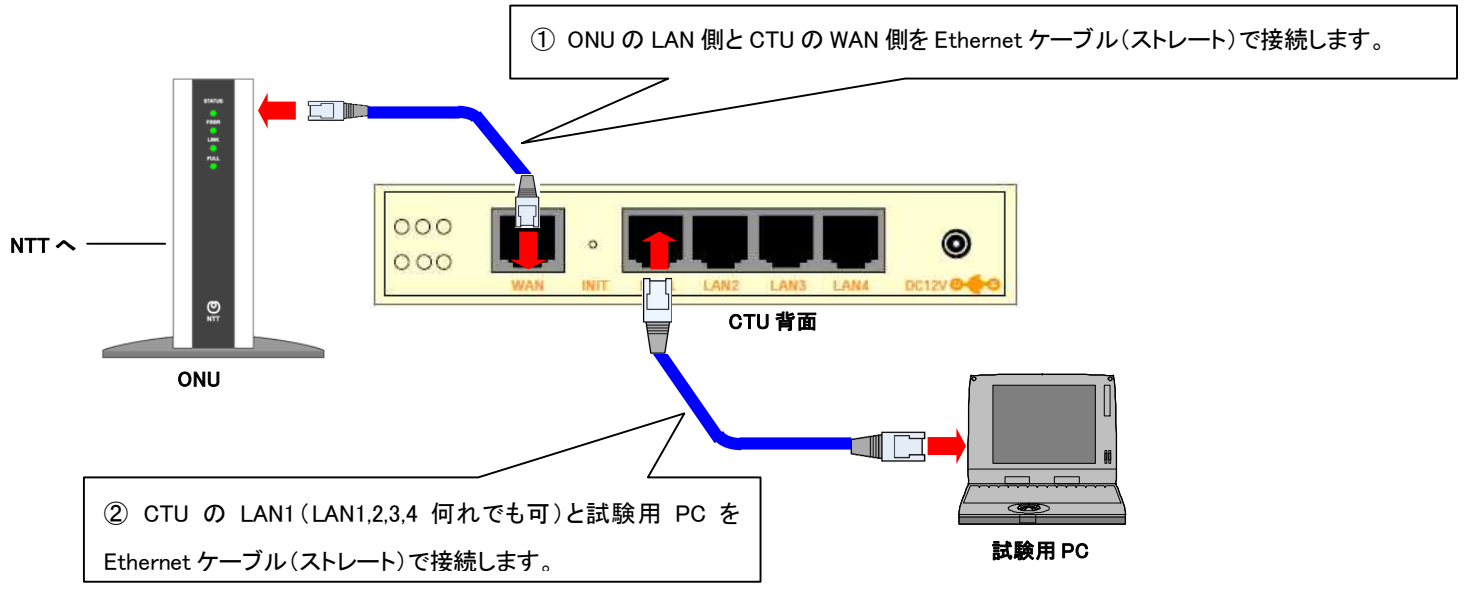

# 4-2 CTUのLED確認

CTU の LED において、『電源』、『WAN』、『LAN1』が緑色点灯している事を確認します。

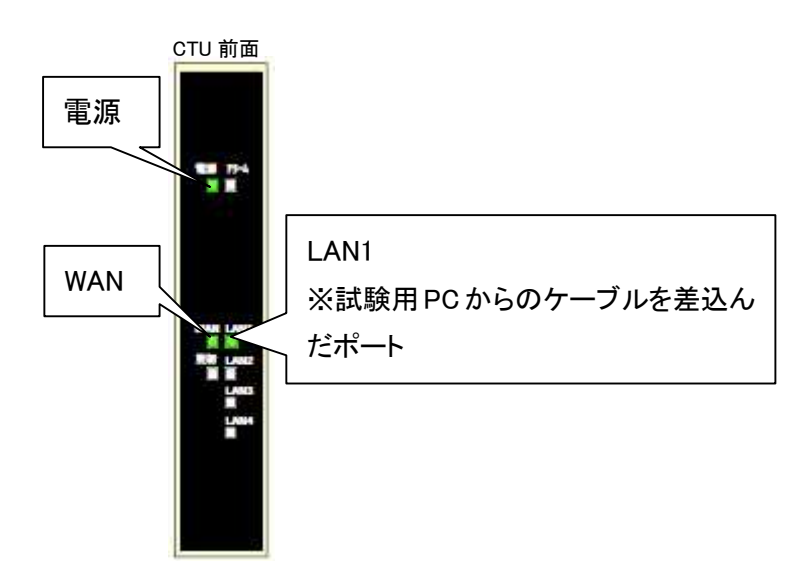

上記以外の LED が表示された場合は差込口や接続構成を再度確認してください。

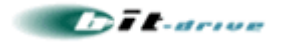

# 4-3 CTU の管理画面にログイン

①Internet Exprolor 等のブラウザから下記の URL を"アドレス欄" に入力し、"Enter"キーを押します。

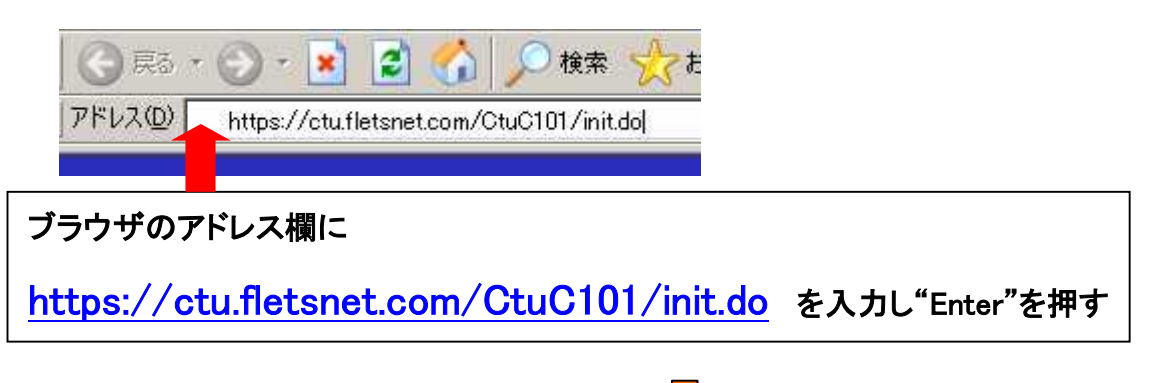

②CTU のログイン画面が表示されますので、「同意する」にチェックマークがあることを確認し"お客様 ID"と
 "アクセスパスワード"を入力します。 ⇒ 入力したら「ログイン」ボタンをクリックします。

| アイルビ 編集目 表示心 お気に入りゆ ソールロ ヘルブゆ<br>〇 戻る・ 〇 ・ 🖹 📓 🐔 🔎 株本 🔧 お気に入り 🕢 🍙・ 🧦 🖂 🔜 🏭 🎎                                                                                                    |        |       | 1    |
|----------------------------------------------------------------------------------------------------|--------|-------|------|
| アドレス型 割 https://ctufletsnet.com/CtuC101/init.do                                                                                                    | •      | 🛃 移動  | リンク・ |
| O NTT 西日本 CTU設定                                                                                                    |        |       |      |
| ログイン                                                                                                    | _      |       |      |
| ○ 下記の[ご確認(必ずお読みください)]の内容に同意いただき、<br>『お客様DJおよび『アクセス/スワード』を、お申込時にNTT西日本よりお知らせした<br>『お申込内容のご案内』にてご確認の上入力し、『ログイン』ボタンをクリックしてください。<br>【ご確認(必ずお読みください)】                                                     |        |       |      |
| 【フレッツ・光ブレミアムのご利用にあたって】 ▲<br>この度は「フレッツ・光ブレミアム」をお申込みいただき、鋲にありがとうござ<br>います。<br>本サービスにより、お客様がインターネットをご利用になる場合は、インターネ<br>ットサービスブロバイダ様(以下、ISP様)から文付された情報を設定画面から<br>設定していただくる感があります。                        |        |       |      |
| なお、設定された内容につきましては、当社の1 P通信網内に登録されたすので<br>ご子承ください。登録された情報につきましては、1 S P構への現色、保守(故障<br>対応を含みます)、その他本サービスに体る実務の実施に必要な範囲内で利用いた<br>します。<br>1 S D MA の特徴にちいて、当社の1 D 環境領由に登録された体験はいてホルとを<br>「C 同意する」 C 同意しない |        |       |      |
| お客様① アクセスパスワード                                                                                                    |        |       |      |
| 日 日 日 日 日 日 日 日 日 日 日 日 日 日 日 日 日 日 日                                                                                                    |        |       | -    |
| ② ページが表示されました                                                                                                    | 3 0 12 | ターネット | Ē    |

注意:

CTU 設定画面ログインに用いるお客様 ID とアクセスパスワードは NTT 西日本様から お客様に提供されます。通常は NTT からお客様に提供される『申し込み内容確認 書類』に記載されておりますので、ご確認ください。 bit-drive では、CTU のお客様 ID とアクセスパスワードは確認できません。 予めご了承ください。

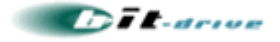

#### 4-4 PPPoE 機能の有効化

①ログインに成功すると TOP 画面が表示されます。 ⇒ 「詳細設定」をクリックします。

| <b>) NTT</b> 西日本                                                                                                    |                                   | CTU設定                                                           |       |                                                                                                    |   |
|----------------------------------------------------------------------------------------------------|-----------------------------------|-----------------------------------------------------------------|-------|----------------------------------------------------------------------------------------------------|---|
|                                                                                                    |                                   |                                                                 | ログア   | <u>2E / ?Aut</u>                                                                                                   | 2 |
| 2項目を選択してください                                                                                                    | 1                                 | TOP                                                             |       |                                                                                                    |   |
| かんたん設定  たんまな取り使の                                                                                                    | ●接統5<br>○『接続                      | た情報<br>大阪更新Jをクリックすると、最新の接続状態が確認                                 | できます。 | 接続状態更新                                                                                                    | ť |
|                                                                                                    |                                   |                                                                 |       |                                                                                                    |   |
| 詳細設定                                                                                                    | 接続先                               | 接続先名                                                            | 接続状態  | 接続/切断                                                                                                    |   |
| 詳細設定                                                                                                    | <b>接続先</b><br>1                   | 粮装先名                                                            | 接続状態  | 接続/切断<br>未設定                                                                                                    |   |
| 詳細設定<br>1000年1月1日<br>1000年1月1日<br>1000年11月1日<br>1000年11月1日<br>1000年11月11日<br>1000年11月11日<br>1000年11月11日<br>1000年111111111                                      | <b>接続先</b><br>1<br>2              | 接続先名                                                            | 接続状態  | 接続/切断<br>未設定<br>未設定                                                                                                |   |
| 詳細設定<br>2010年4月11日ます。<br>2017でウォール設定<br>2017ウォールの<br>注を行えます。                                                                                                    | 接続先<br>1<br>2<br>3                | 接続先名                                                            | 接続状態  | <ul> <li>接続/切断</li> <li>未設定</li> <li>未設定</li> <li>未設定</li> <li>未設定</li> </ul>                                      |   |
| 詳細設定<br>2017でウォール設定<br>・パアウォールの定<br>さだけえます。<br>コグ・ステータス参照                                                                                                    | 接続先<br>1<br>2<br>3<br>4           | 構成先名<br>建成測定サイト                                                 | 接続状態  | 被錄/切断<br>未設定<br>未設定<br>未設定<br>推続                                                                                   |   |
| 詳細設定<br>2019年4月2日12年9月<br>2017年1月2日<br>1770年1月2日<br>1797年1月2日<br>1797年1月21日<br>1797年1月21日<br>1797<br>1797<br>1797 | 接线先<br>1<br>2<br>3<br>4<br>5      | 株式先名<br>建成別にサイト<br>フレッツ・スクウェア                                   | 接続状態  | <ul> <li>撤载/切断</li> <li>未設定</li> <li>未設定</li> <li>未設定</li> <li>兼設定</li> <li>兼設定</li> <li>兼設定</li> </ul>            |   |
|                                                                                                    | İkkî, 1<br>1<br>2<br>3<br>4<br>5  | 接続先名<br>注意(別)にサイト<br>フレッツ・スクウェア<br>PPAE 接続                      | 接続状態  | <ul> <li>操程/切断</li> <li>未設定</li> <li>未設定</li> <li>未設定</li> <li>未設定</li> <li>未設定</li> <li>様成</li> <li>様成</li> </ul> |   |
|                                                                                                    | 接続先<br>1<br>2<br>3<br>4<br>5<br>5 | 接続を名<br>違定形定サイト<br>フレッツ・スクウェア<br>PPL 接続<br>名のセッション身/ 施装可能セッション員 |       | 後後の所<br>未設定<br>未設定<br>未設定<br>未設定<br>接続<br>接続<br>接続<br>(3)                                                          |   |

②詳細設定画面が表示されるので、「PPPoE 機能設定」をクリックします。

| • 🕞 • 💌 📓 🏠                                                                                                    | <u>)</u> 18 | * 会話に入り                                                                     | 🙆 🍰 😓 🗖              | 1 🏭 🖏                        |                | <b>1</b> 174 |
|----------------------------------------------------------------------------------------------------|-------------|-----------------------------------------------------------------------------|----------------------|------------------------------|----------------|--------------|
| nops/returnet.com                                                                                                    | (0400231)   | ningo                                                                       |                      |                              | 21             | INEC ADDRESS |
| <b>) NTT</b> 西日4                                                                                                    | z           | СТ                                                                          | U設定                  |                              |                |              |
| 詳細設定                                                                                                    | _           |                                                                             |                      | <u>ログアウト</u> ノ               | 3~117          |              |
|                                                                                                    | -           |                                                                             |                      |                              |                |              |
| 項目を選択してください                                                                                                    |             |                                                                             | ◆接続先                 | 詳細設定                         |                |              |
| 法先詳細設定                                                                                                    | 1.7         |                                                                             |                      |                              |                |              |
| 先生詳細設定                                                                                                    |             |                                                                             | in the second second |                              |                |              |
|                                                                                                    | •           | 接続先詳細語                                                                      | 設定 _ 補集 _            |                              |                |              |
| 一夕機能設定                                                                                                    | 接続          |                                                                             |                      |                              | 優先             |              |
| ロサーバ機能設定                                                                                                    | 先           |                                                                             |                      |                              | <b>MIT 112</b> |              |
| ANHEREPHICHELS                                                                                                    |             | 接続先名                                                                        |                      | 自動再接続                        |                |              |
| XT30/00/T307                                                                                                    |             | 接続ユーザ名                                                                      |                      | To                           |                |              |
| ラル設定                                                                                                    | 1           | 接続パスワード                                                                     |                      | 自動刊制                         | 1              |              |
| - ブル設定<br>約7ドレス支持設定<br>(一ト教室)                                                                                                    | 100 C       | <b>プライマリDNS</b>                                                             | anto                 | MUGALES                      |                |              |
| -ブル設定<br>約7ドレス変換設定<br><u>ト推定)</u><br>約7ドレス変換設定                                                                                                    |             |                                                                             |                      | 10                           |                |              |
| - ブル設定<br>約アドレス変換設定<br>(-ト電道)<br>約アドレス変換設定<br>(-ト変換)<br>ログ優能設定                                                                                                    |             | セカンダリDNS                                                                    | auto                 |                              |                |              |
| - ブル設定<br>約7ドレス支持設定<br>計算(2)<br>約7ドレス支持設定<br>上支(3)<br>計算(3)<br>計算(3)<br>計<br>計<br>計<br>計<br>計<br>計<br>計<br> |             | セカンダUDNS<br>接続先名                                                            | anto                 | 自動再接続                        |                |              |
| - ブル設定<br>h7ドレス支持設定<br>- トを取り<br>的アドレス支持設定<br>:-ト変換)<br>の考慮設定<br>mathemet接接設定<br>いたの様に設定                                                                                                    |             | セカンダリDNS<br>接続先名<br>接続フーザタ                                                  | euto                 | 自動再接続<br>する                  |                |              |
| - ブル 設定<br>- ブル 設定<br>- トーを迎こ<br>- トーを迎こ<br>- シーを選 トーを選 トーを<br>アーク<br>アーク<br>                                                                                                    |             | <ul> <li>セカンダリDNS</li> <li>接続先名</li> <li>接続ユーザ名</li> <li>接続パスワード</li> </ul> | exto                 | 自動再接続<br>する<br>認証方法          |                |              |
|                                                                                                    | 2           | セカンダリDNS<br>接続先名<br>接続ユーザ名<br>接続パスワード<br>- イライフUDNS                         | euto                 | 自動再換数<br>する<br>認証方法<br>自動刊30 | 2              |              |

③PPPoE 機能設定の詳細が表示されるので、「編集」をクリックします。

| D 🛃 https://ctufietariet.com                       | /CoC231/init.do                                                                                   | Filto |
|----------------------------------------------------|---------------------------------------------------------------------------------------------------|-------|
| <b>9 NTT</b> 西日                                    | t CTU設定                                                                                           |       |
| > 詳細設定                                             | <u> ログアウト / 3ヘルプ</u>                                                                              |       |
|                                                    | * <b>マスク</b> 長                                                                                    |       |
| 総先詳細設定<br>                                         | ●ドメイン問い合わせ先設定                                                                                     |       |
| -0100540-01                                        | No.                                                                                               |       |
| / NonecalCAE<br>HCPサーバ機能設定                         | Fメイン名文下列 Liets<br>1 コーク (1997年1日) 1940-2173 福祉                                                    |       |
| HCPサーバ機能設定                                         | 1 9 71 79 10 10 9 7 1 10 10 10 10 10 10 10 10 10 10 10 10 1                                       |       |
| <u>タティックルーティング</u><br>ーブル設定<br>約アドレス支換設定<br>ビート指定) | ※支援加急にローカルドネインの解決が必要な場合。<br>そのアメージの構成が可能なDBAD・バットの指定を行います。<br>通常、インターネット視時等の利用において、本設定の必要はございません。 |       |
| 的アドレス変換設定<br>K-ト変換)<br>PhP相能設定<br>annanberes接接設定   | <ul> <li>●PPPoE機能設定</li> <li>構築</li> <li>構築の使用</li> </ul>                                         |       |
| Portaging<br>Ro                                    | 接続可能なシシュン数<br>※本数値は、CTUDLAX指板ートに接続されているルージ湾から、FPFなどさ利用してインターネット等へ接続する場合に使用します。                    |       |

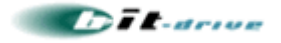

④PPPoE 機能設定の編集画面が表示されるので、"機能の使用"を"する"にチェックマークを付け、「OK」をクリックします。

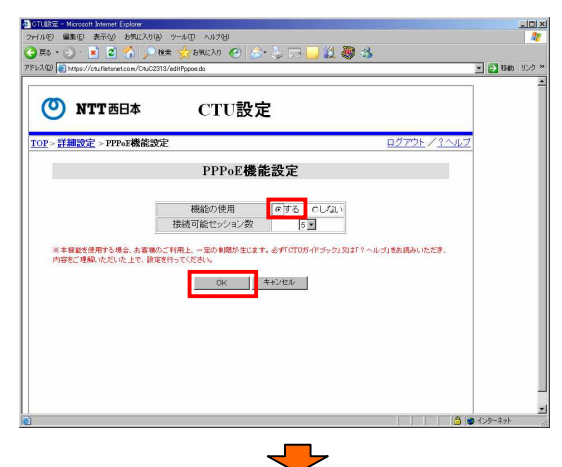

⑤再び詳細設定の画面が表示されますので、「TOP」をクリックします。

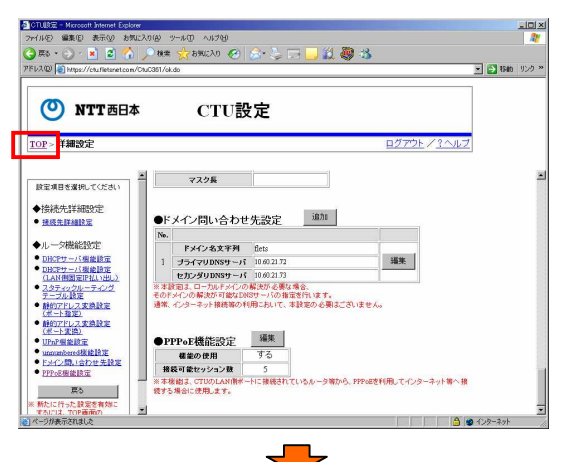

⑥TOP 画面が表示されるので、「設定反映」をクリックします。

| レスの 👩 https://ctu.fietsnet.com/CtuCl                          | 02/init.do |                            |            |           | - 🔁 1540 | 93 |
|---------------------------------------------------------------|------------|----------------------------|------------|-----------|----------|----|
|                                                               |            |                            |            |           | 1        |    |
|                                                               |            | CTUBO                      |            |           |          |    |
|                                                               |            | CIURE                      |            |           |          |    |
| on                                                            |            |                            | nda        | ウト イクヘルプ  |          |    |
| OP                                                            |            |                            | <u>H27</u> | 267 11962 |          |    |
|                                                               |            |                            |            |           |          |    |
| ■<br>■<br>■<br>■<br>■<br>■<br>■<br>■<br>■<br>■<br>■<br>■<br>■ |            |                            |            |           | 1        |    |
| ALE HE CASH OLIVEOU                                           |            | TOP                        |            |           |          |    |
| かんたん設定                                                        |            |                            |            |           |          |    |
| 0 膀胱に出版な際小師の                                                  | ●接続        | 先情報                        |            |           |          |    |
| R25/1227.                                                     | ○『撞绕:      | は態更新』をクリックすると、最新の指続状態が確認でき | ます。        | 接続状態更新    |          |    |
| 詳細設定                                                          | 接袋先        | 接続先名                       | 接続状態       | 接続/切断     |          |    |
| ○ より見料器な設定を行えます。                                              | 1          |                            |            | 未設定       |          |    |
| ファイアウォール設定                                                    | 2          |                            |            | 未設定       |          |    |
| 0.79-6798-160                                                 | 3          |                            |            | 未設定       |          |    |
| THE DE ADAM 1                                                 | 4          | 速度測定サイト                    |            | 接绕        |          |    |
| H2*X7=3X998                                                   | 5          | フレッツ・スケウェア                 |            | 接续        |          |    |
| 69 TO 19164                                                   |            |                            |            |           |          |    |
| BARRING R                                                     | • P        | PPoE 播続                    |            |           |          |    |
| 11.240/H                                                      |            | 存のセッション数/接続可能セッション数        | 1          | 15        |          |    |
| FURNE                                                         |            |                            |            | (a)       |          |    |
| <u>ログアウト</u>                                                  | +0.42      |                            |            |           |          |    |
|                                                               | 1女称        | 中セッション致(音計)                |            | 1         |          |    |
| -                                                             |            |                            |            |           |          |    |

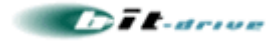

⑦設定反映画面が表示されるので、「OK」をクリックします。

| https://ctu.fietanet.com/CtuC203/init.do |                                                |
|------------------------------------------|------------------------------------------------|
|                                          |                                                |
|                                          | 設定                                             |
|                                          |                                                |
| 変更内容確認                                   | <u> ログアウト / ミヘルプ</u>                           |
|                                          |                                                |
| ata 7                                    | あったなである                                        |
| <b>支</b> 5                               | とり谷唯記                                          |
| ○設定を行った内容を一時保存                           | 利しています。                                        |
| 内容を確認する場合は、確認<br>○ 時空内容を再度変更する場合         | たい項目名称をクリックしてください。<br>合け「キャンセル」ボタンをクリックしてください。 |
| C INC IS CHINARY DIST                    | Juint S Coppling Copple Copple                 |
| OK                                       | キャンセル                                          |
| 943<br>943                               | 更変行った項目                                        |
| ■詳細設定                                    |                                                |
| ロルーン(Mangagage<br>PPPoB機能設定              | 定                                              |
|                                          |                                                |
|                                          |                                                |
|                                          |                                                |

⑧下記のポップアップが表示されますので、「OK」をクリックします。

|          | the second second second second second second second second second second second second second second second s | N2-55               |
|----------|----------------------------------------------------------------------------------------------------|---------------------|
| 今回設定した内容 | を反映します。よろしい                                                                                                    | ですか?                |
| OK I     | キャンセル                                                                                                    |                     |
|          | 今回設定した内容                                                                                                    | 今回設定した内容を反映します。よろしい |

⑨下記の画面が表示され設定内容が更新されます。

| NTT西日本    | CTU設定    |             |
|-----------|----------|-------------|
|           |          |             |
|           | 処理中      |             |
|           | 設定反映中です。 |             |
|           | -        |             |
|           |          |             |
|           |          |             |
|           |          |             |
|           |          |             |
| りが表示されました |          | A @ 122-3-1 |

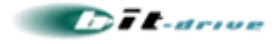

⑩下記の画面が表示されるのでログアウトをクリックします。

| 10 📳 https://ctufletanet.com/CtuC202/ | init do      | 💌 🔁 1540 - 1 |
|---------------------------------------|--------------|--------------|
| <b>9 NTT</b> 西日本                      | CTU設定        |              |
|                                       | 処理完了         |              |
|                                       | 設定反映を完了しました。 |              |
|                                       | ロジアウト 異5     |              |
|                                       |              |              |
|                                       |              |              |

①下記のポップアップが表示されるので「OK」をクリックします。

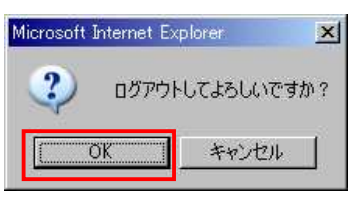

以上にて CTU の設定は完了です。

#### 4-5 CTU 設定後の接続構成

CTU の設定完了後は、下記の接続構成にてインターネット VPN 用のルータを接続してください。 オンサイトの設置メニューをご選択のお客様は、bit-drive の作業担当者にて、bit-drive インターネット VPN 用ルータの接続作業を実施いたします。

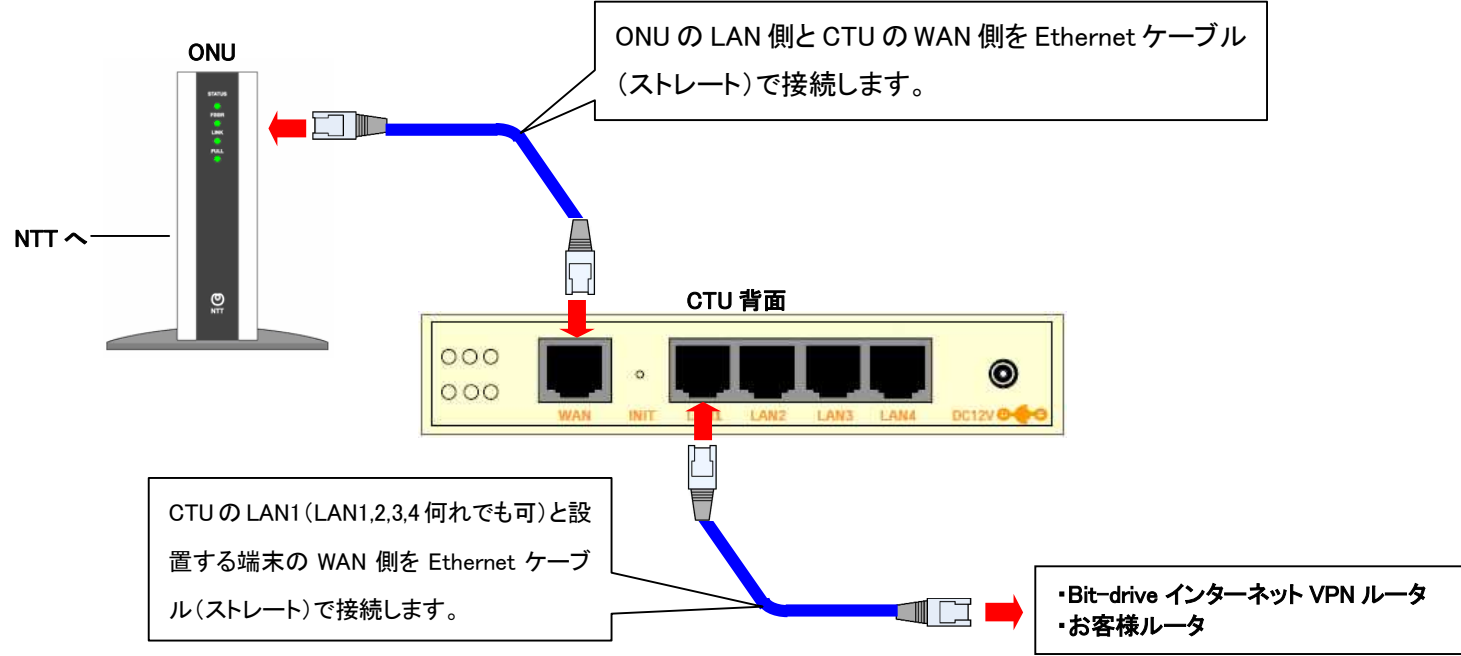

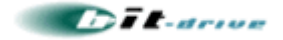

### 5. CTU の初期化

前項の手順で正常に CTU にアクセスできない場合や、CTU の初期化を行いたい場合は、以下の手順に 従って CTU の初期化を行う事ができます。

#### 注意

設定の初期化を行うと、お客様が実施した設定パラメータがすべて消失いたしますので事前 に設定内容を控え、お客様の責任にて実施いただけますようお願いします。bit-drive では、 CTU 内の設定パラメータの復旧サポートは行う事はいたしませんので、予めご了承下さい。

①前項、4-3を参照し CTU にログインします。TOP 画面が表示されますので、「初期化」をクリックします。

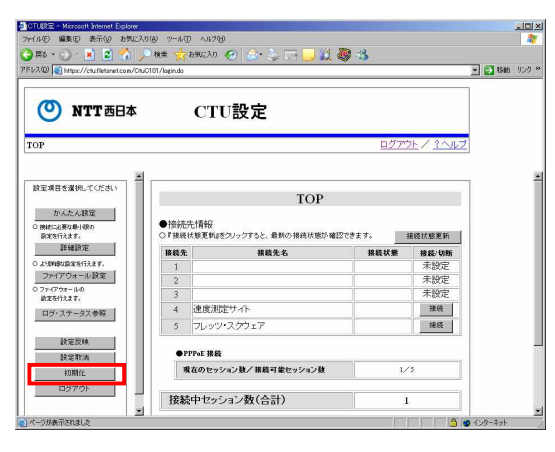

②初期化確認の画面が表示されますので「OK」をクリックします。

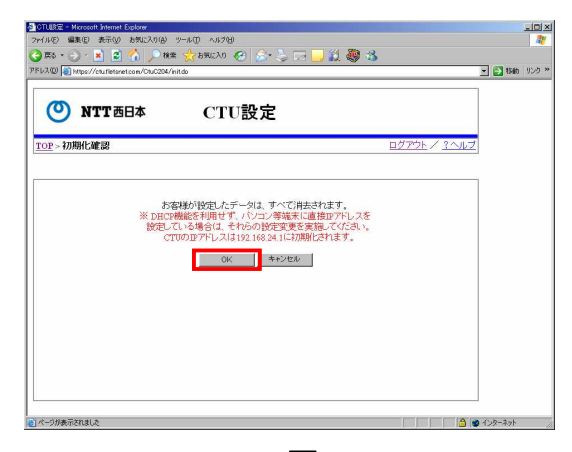

③下記のポップアップが表示されますので「OK」をクリックします。

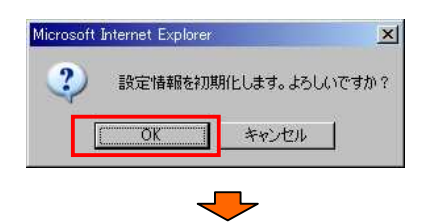

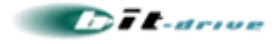

④下記の画面が表示され初期化が開始されます。

| 5 • 🕑 · 📕 📓 🎧 🏸 🕸 🏹 890CAO 🧐 🔗 🍃 🖂          | 📙 🔝 🥮 🍈             |      |
|---------------------------------------------|---------------------|------|
| 0 🗃 https://ctuffetaret.com/CtuC204/init.do | ×                   | 1940 |
| NTT西日本 CTU設定                                |                     |      |
| >初期化確認                                      | <u>ログアウト / 3ヘルプ</u> |      |
|                                             |                     |      |
| 処理中                                         |                     |      |
| 設定反映中です。                                    |                     |      |
|                                             |                     |      |
|                                             |                     |      |
|                                             |                     |      |
|                                             |                     |      |
|                                             |                     |      |

⑤処理完了の画面が表示されますので「ログアウト」ボタンをクリックします。

| 🥮 🍪<br>💌 🖸 1540 |
|-----------------|
|                 |
|                 |
|                 |
|                 |
|                 |
|                 |
|                 |
|                 |
|                 |
| A 10 122-291    |
|                 |

⑥下記のポップアップが表示されますので「OK」をクリックします。

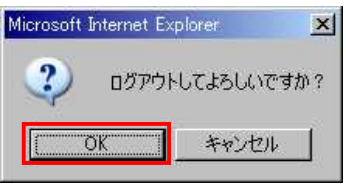

※「OK」をクリックした後、CTU のログイン画面が表示された場合は初期化完了ですが、初期化前の設定内 容によっては再起動が必要な場合があります。

その場合は画面の指示に従って再起動を実施してください。

以上